Согласовано с Управляющим советом ГБОУ Школа № 1533 «ЛИТ», протокол № 119 от 06 мая 2020 г.

«Утверждаю» Д. В. Широков 06 мая 2020 г.

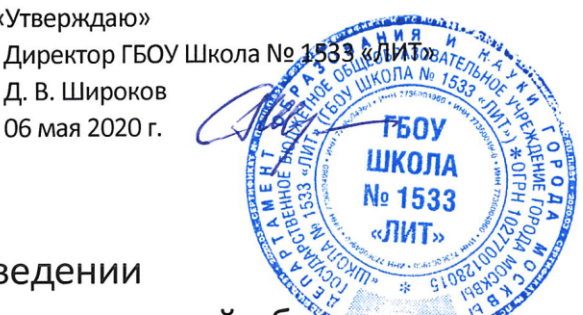

Положение о проведении

вступительного сканирования учебных достижений обучающихся поступающих в Государственное бюджетное общеобразовательное учреждение города Москвы «Школа № 1533 «ЛИТ», в дистанционном формате с применением прокторинга

## 1. Общие положения

1.1. Настоящее положение регламентирует процедуру проведения вступительного сканирования учебных достижений обучающихся, поступающих в ГБОУ Школа № 1533 «ЛИТ» (далее ЛИТ), в дистанционном формате с применением прокторинга, в соответствии с Правилами приема обучающихся в ЛИТ для получения начального общего, основного общего и среднего общего образования с углубленным изучением отдельных учебных предметов или для профильного обучения.

1.2. Под прокторингом понимается процедура наблюдения и контроля за прохождением сканирования в дистанционном формате, осуществляемая с помощью информационно-телекоммуникационных технологий. Проктор — сотрудник ЛИТ, осуществляющий наблюдение и контроль в процессе прокторинга, а также организационное сопровождение идентификации личности участников сканирования (далее абитуриентов) и приём выполненных ими заданий.

1.3. При проведении вступительного сканирования в дистанционном формате прокторинг осуществляется посредством видеоконференции с использованием сервиса Google Meet — бесплатного и доступного для любых платформ (Windows, Android, iOS). Для участия в видеоконференции необходим компьютер, оснащенный камерой, колонками и микрофоном, а также устойчивый доступ к интернету.

1.4. Абитуриенты выполняют задания привычным для них способом от руки на листах бумаги в клетку. Фотографии выполненных заданий отправляются проктору по электронной почте родителями (законными представителями) абитуриента или абитуриентом самостоятельно.

## 2. Подготовка к сканированию

**2.1.** Для участия в сканировании необходимо заранее обеспечить следующие технические возможности рабочего места, за которым будет находиться абитуриент:

a) компьютер, с помощью которого будет осуществляться участие в видеоконференции и просмотр заданий сканирования; по возможности стоит отдать предпочтение стационарному компьютеру, ноутбуку или планшету с большим экраном, нежели мобильному устройству (смартфону), поскольку просмотр заданий на маленьком экране может вызвать затруднения; использование компьютера для иных задач (в том числе запуска посторонних приложений и посещения веб-страниц) *запрещается*;

б) камера — встроенная в компьютер или как отдельное устройство, подключенное к компьютеру; изображение, полученное с помощью камеры, должно быть светлым и чётким, поэтому необходимо позаботиться о достаточном уровне освещения в комнате и правильном расположении камеры; в поле охвата камеры должен входить абитуриент; камера должна легко поворачиваться, чтобы по просьбе проктора в поле ее охвата могли войти неохваченные части комнаты и выполненное задание;

в) микрофон и колонки — встроенные в компьютер или как отдельные устройства, подключенные к компьютеру; уровень громкости колонок должен быть комфортным для восприятия голоса проктора;

г) устойчивое интернет-соединение; рекомендуется по возможности иметь резервный канал связи, например смартфон с подключенным мобильным интернетом;

д) если используется стационарный компьютер или ноутбук, потребуется интернет-браузер, обновлённый до последней версии — *Google Chrome* (предпочтительно) или другой, поддерживающий работу сервиса Google Meet;

если используется смартфон или планшет на платформе *Android*, потребуется установить приложение Google Meet; это можно сделать по ссылке: <u>https://play.google.com/store/apps/details?id=com.google.android.apps.meetings&hl=ru</u>

если используется смартфон или планшет на базе iOS, потребуется установить приложение Google Meet; это можно сделать по ссылке: <u>https://apps.apple.com/ru/app/google-meet/id1013231476</u>

е) второе устройство (ноутбук, планшет, смартфон) с камерой или зеркало, размещённое на рабочем месте напротив экрана основного устройства; это необходимо для того, чтобы проктор мог убедиться в отсутствии открытых посторонних приложений и веб-сайтов во время выполнения заданий. **2.2.** Примерно за сутки до начала сканирования на электронную почту, указанную при заполнении анкеты абитуриента, придёт письмо, содержащее следующую информацию:

– уникальный буквенно-цифровой шифр, например Ю154;

- ссылка, с помощью которой нужно будет подключиться к видеоконференции;

 адрес электронной почты закреплённого за абитуриентом проктора, на который необходимо будет отправить фотографии выполненных заданий;

- необходимые инструкции.

**2.3.** Для выполнения заданий сканирования необходимо приготовить не менее 5 листов в клетку (двойных или одинарных), на каждом из которых *с обеих сторон* в верхнем правом углу отчётливо проставляется буквенно-цифровой шифр, например так:

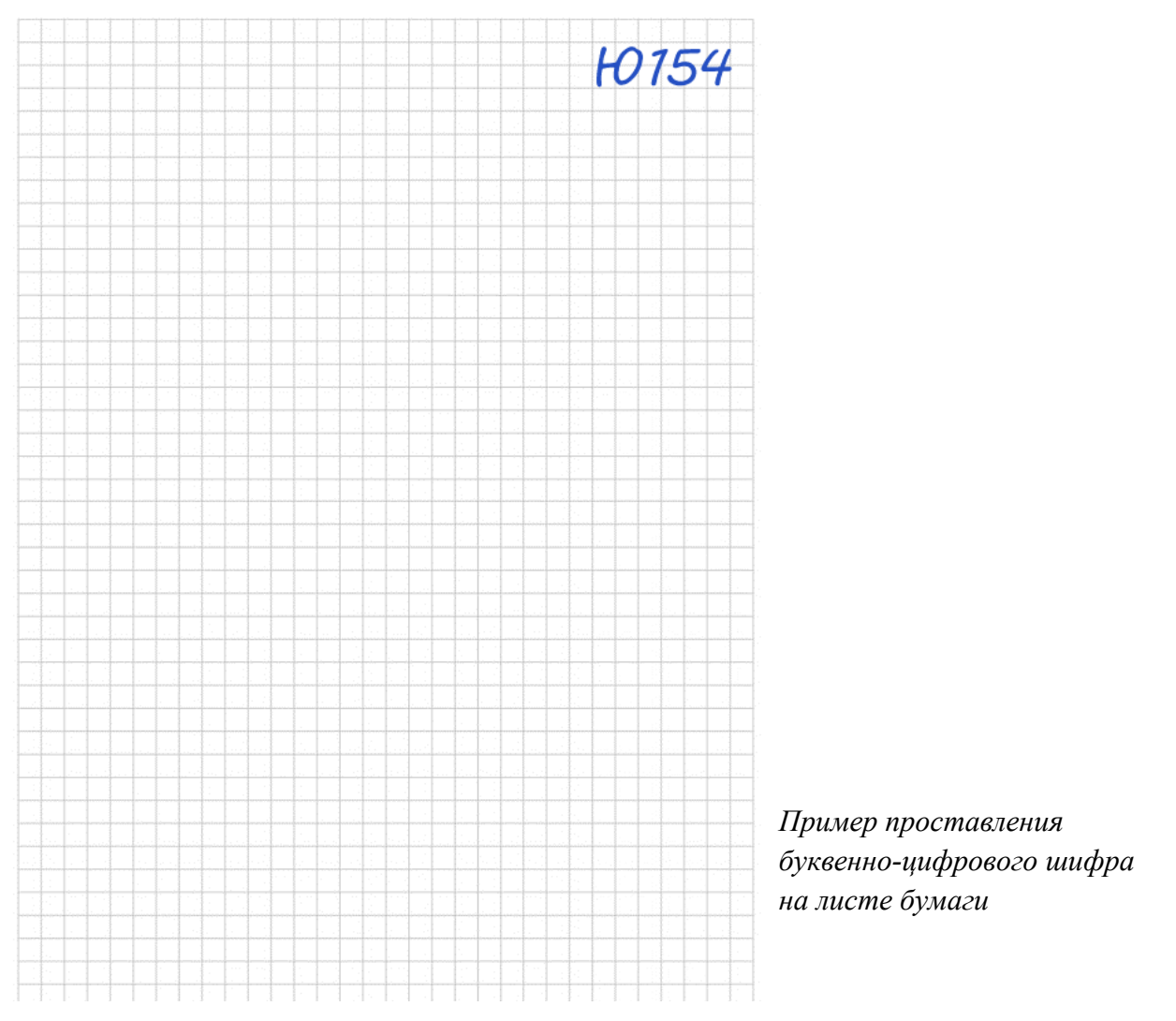

Также потребуется несколько листов для черновиков (они *не подписываются* и *не отправляются*), две ручки с яркой синей пастой (одна из них запасная), линейка. Во время проведения сканирования абитуриенту может потребоваться утолить жажду и подкрепить силы, поэтому рядом с рабочим местом целесообразно поставить воду (сок) и шоколадку (без упаковки, чтобы не создавать шум).

## 3. Проведение сканирования

**3.1.** Если используется ноутбук или другое мобильное устройство, перед началом сканирования следует убедиться, что имеется достаточный уровень заряда батареи или подключено зарядное устройство.

**3.2.** За 10 минут до начала сканирования необходимо пройти по ссылке, полученной по электронной почте накануне: это может сделать абитуриент или один из его родителей (законных представителей). Имя участника конференции должно представлять собой буквенно-цифровой шифр, также полученный ранее по электронной почте, например *Ю154*.

Если, согласно п. 2.1 *е*, используется устройство со второй камерой, то на этом устройстве имя должно представлять собой буквенно-цифровой шифр и словосочетание «вторая камера», например *Ю154 вторая камера*. При этом *важно*, чтобы на этом устройстве был отключен звук и во время проведения сканирования на него не поступали звонки. О том, как временно заблокировать входящие звонки, можно прочитать, например, здесь:

https://www.iguides.ru/main/os/kak\_zablokirovat\_zvonki\_na\_smartfone\_ne\_vklyuchaya\_rezhim\_polyeta/

Если используется зеркало, то оно должно быть расположено таким образом, чтобы в нём умещался весь экран основного устройства.

Если изображение со второй камеры или в зеркале является недостаточно крупным или чётким, проктор может попросить абитуриента продемонстрировать рабочий стол основного компьютера:

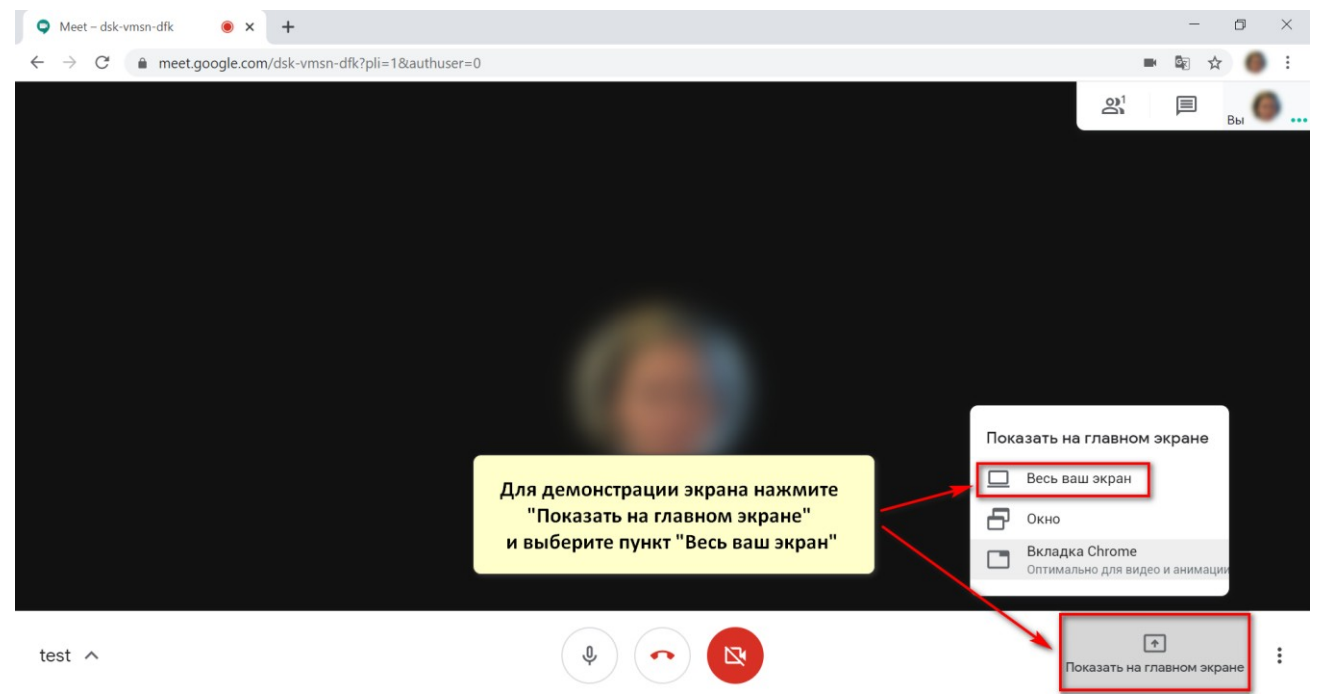

В случае, если подключиться к видеоконференции по каким-либо причинам не получается, следует обратиться в ЛИТ по телефонам + 7 499 133-24-35 или +7 499 133-20-50 или по электронной почте entrance@lit.msu.ru.

**3.3.** Каждая видеоконференция сопровождается двумя прокторами. Один из прокторов подключает абитуриента к конференции, проверяет, хорошо ли его видно и слышно, а также просит назвать имя. После того, как все участники подключились, в общий чат видеоконференции отправляется ссылка на файл с приветствием. Участники открывают его и отвечают на вопрос проктора: получилось ли открыть файл? После того, как прокторы убедились, что получилось у всех участников видеоконференции, абитуриент *должен остаться в комнате один*. Проктор может попросить абитуриента повернуть камеру, чтобы убедиться в отсутствии посторонних людей в комнате. Далее в общий чат видеоконференции отправляется ссылка на задание *по математике*, и абитуриенты приступают к его выполнению: на него отводится 45 минут.

**3.4.** Задание выполняется на листах с подписанными буквенно-цифровыми шифрами. При необходимости абитуриент может воспользоваться черновиком, однако на проверку записи, сделанные на черновике, не отправляются.

**3.5.** Во время выполнения работы камера и микрофон *не отключаются*. Если у абитуриента возникает вопрос, его можно задать проктору: в чате или с помощью микрофона. Вопросы, не относящиеся к сканированию, не допускаются. В случае наличия посторонних звуков в помещении одного из участников, проктор вправе заглушить его микрофон и/или *завершить* для данного абитуриента сеанс видеоконференции (в последнем случае работа засчитана не будет);

**3.6.** Во время выполнения работы абитуриент *не покидает* помещения, в котором проходит сканирование. Следует заранее позаботиться о комфортном пребывании абитуриента на своём рабочем месте в течение одного часа.

**3.7.** Во время выполнения заданий абитуриенту *запрещено* использовать иные технические устройства, кроме того, с помощью которого осуществляется участие в видеоконференции, в том числе мобильный телефон, калькулятор, наушники, смарт-устройства (часы, браслеты и пр.).

**3.8.** Как только абитуриент завершит выполнение задания по математике, он сообщает об этом проктору. Проктор попросит на несколько секунд поместить выполненные задания перед камерой, после чего необходимо будет сфотографировать *каждый из листов* с выполненным заданием *с каждой из сторон*, где есть записи. Это может сделать абитуриент самостоятельно или кто-то из его родителей (законных представителей): для этого потребуется его позвать, но делать это нужно негромко, чтобы не помешать другим абитуриентам.

5

Фотографии выполненного задания должны быть четкими и светлыми. Фотографирование осуществляется на мобильный телефон абитуриента или родителя (законного представителя) *строго в поле обзора видеокамеры* и сразу же отправляется на электронную почту проктора, указанную в письме, полученном накануне сканирования. Тема письма:

## *буквенно-цифровой шифр-М*, например Ю154-М

Проктор в режиме реального времени подтверждает получение письма и наличие в нём прикрепленных фотографий, после чего первая часть сканирования завершается и абитуриенту выделяется время на отдых.

Проктор предупреждает о завершении 45-минутного промежутка времени, отведенного на выполнение задания по математике, за 10 минут до его истечения. После завершения времени, все абитуриенты поступают так, как описано выше: на несколько секунд помещают выполненные задания перед камерой, затем осуществляется фотографирование и отправка фотографий проктору, затем проктор подтверждает их получение.

После того, как первая часть сканирования (математика) завершается для последнего абитуриента, проктор назначает 15-минутный перерыв и точное время, когда начнётся вторая часть. В течение перерыва абитуриенты могут покинуть комнату, а взрослым целесообразно осуществить её проветривание. При этом конференция *не прерывается*.

**3.9.** В назначенное проктором время начинается вторая часть сканирования: английский язык и русский язык. После того, как прокторы убедились, что все участники видеоконференции на своих местах, абитуриент снова *должен ос*-*таться в комнате один*. Проктор может попросить абитуриента повернуть камеру, чтобы убедиться в отсутствии посторонних людей в комнате. Далее в общий чат видеоконференции отправляется ссылка на задания *по английскому языку и русскому языку*, и абитуриенты приступают к их выполнению: на оба задания отводится суммарно 45 минут.

Следует иметь в виду, что каждое из заданий расположено на отдельной странице файла.

**3.10.** Как только абитуриент завершит выполнение заданий по английскому языку и русскому языку, он сообщает об этом проктору. Далее выполняются те же действия, которые выполнялись при завершении первой части сканирования (см. п. 3.8), тема письма:

*буквенно-цифровой шифр-АР*, например Ю154-АР

После отправки фотографий сканирование считается завершённым, и абитуриент отключается проктором от видеоконференции.

Проктор предупреждает о завершении 45-минутного промежутка времени, отведенного на выполнение задания по английскому языку и русскому языку, за 10 минут до его истечения.

**3.11.** Выполненные задания проверяются преподавателями ЛИТ в течение нескольких дней. После завершения проверки проктором на адрес электронной почты, с которого были получены фотографии, отправляется ответное письмо с указанием баллов, полученных за каждое из заданий.

**3.12.** С целью недопущения участия в сканировании посторонних людей, не являющихся абитуриентами, ЛИТ оставляет за собой право отказать в зачислении тем абитуриентам, чьи фотографии, имеющиеся в личном деле, не будут иметь сходства с изображением участника видеоконференции.

**3.13.** Основаниями для аннулирования результатов сканирования и дисквалификации абитуриента могут являться ситуации, когда:

- абитуриент во время выполнения заданий находится в комнате не один;

 во время выполнения заданий слышны голоса, за исключением голоса абитуриента, задающего вопрос проктору или отвечающего на него;

 абитуриент покидает комнату в течение времени, отведённого на сканирование;

 – абитуриент использует посторонние устройства (мобильный телефон, калькулятор, наушники и др.), за исключением фотографирования выполненных заданий и их отправки проктору;

 на компьютере абитуриента открыты не только окно видеоконференции и задания, но и посторонние приложения и веб-сайты.

7